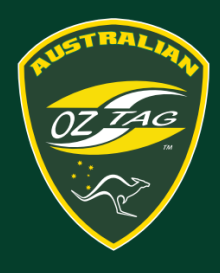

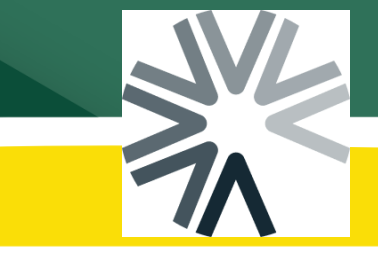

# Creating an Assemble Profile

All Oztag players and team delegates will need to create a profile in Assemble. This profile will be used across ALL Oztag associations. Browse to the link your association provides and follow the instructions below.

#### **STEP 1 - Click on Create New Account**

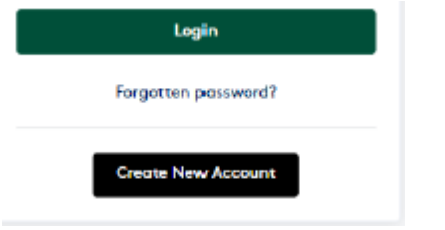

## **STEP 2 - Complete Required Fields**

Complete ALL required fields. We would also recommend adding your photo, otherwise you will need to do so when you first register to a team.

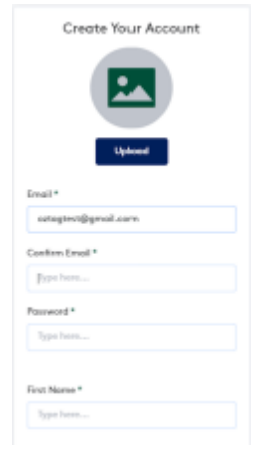

## STEP 3 - Click Create Account

Ensure you tick the checkbox to agree to the Terms and Conditions. Once you have complete all fields, click Create Account

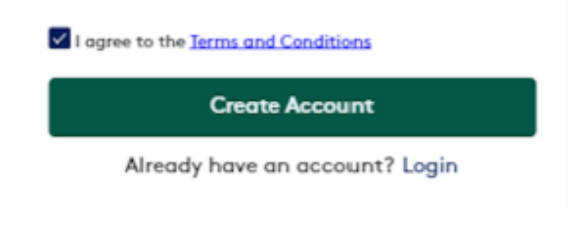

## **STEP 4 - Enter Verification Code**

You will be requested to verify your account. Check your email for the verification code.

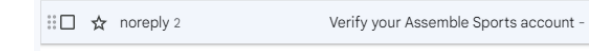

If you do not receive the email, please check your junk or spam folders. If you still have issues, you can select **'Verify using Mobile'**.

STEP 7 – Verify Your Account Enter the Verification Code and click 'Verify Account'

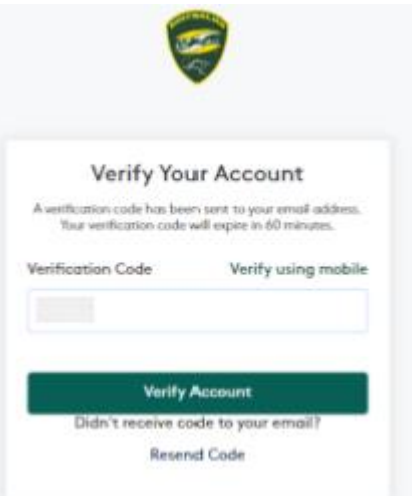

After verifying your account you will be returned to the Oztag Assemble Dashboard, from which you can register a team or as a player.